Atelier CasuHAL 2019 – Session 1 - OCdHAL – Nouveautés et évaluation HCERES – Patricia REYNIER / GIPSA-lab

Les nouveautés s'inscrivent dans une observation, en tant que formatrice OCdHAL à Grenoble. Certains laboratoires n'ont pas de moyens automatiques en interne pour générer une liste des publications. Nous avons intégré dans OCdHAL ExtrHAL (été 2018). Nous constatons qu'il n'y a pas de moyens pour sélectionner les « 20% » demandés par l'HCERES. En quoi OCdHAL peut aider à produire la liste des publications d'un laboratoire ? Comment est-il possible de se rapprocher des exigences de L'HCERES ? La démonstration va porter sur cela.

### 1 - Les nouveautés

**Table Article** 

Année : possibilité de sélectionner par tranche, par période. Exemple 2014-2019 HCERES : traitement de l'année de transition quand il y a changement d'équipe (ou autre niveau). HCERES 20% : sélection par typologie

| Occuper toute la largeur             |                                |                      |                                    | Etendre Fermer     |
|--------------------------------------|--------------------------------|----------------------|------------------------------------|--------------------|
| Actes                                | Date publication électronique  | Id. PubMed           | Organisme délivrance/Institution   | Type document      |
| Audience                             | Date soutenance                | Id. PubMed Central   | Organisme financement              | Type diplôme       |
| Autorisation postprints SHERPA/RoMEO | Détail conditions SHERPA/RoMEO | Invité               | Page/Identifiant                   | URL annexe         |
| Autorisation preprints SHERPA/RoMEO  | Directeur thèse/Président jury | ISBN                 | Pays congrès                       | URL document       |
| A paraître                           | Domaine                        | ISSN                 | Référence interne                  | URL ed. commercial |
| Collaboration / Projet               | École thèse doctorale          | Langue document      | Restriction postprint SHERPA/RoMEO | URL texte intégral |
| Collections                          | Éditeur(s)                     | LCC                  | Restriction preprints SHERPA/RoMEO | linkExtId          |
| Comité lecture                       | Editeur commercial             | Membres jury         | Résumé                             | linkExtUrl         |
| Couleur SHERPA/RoMEO                 | Editeur scientifique           | Messagerie encadrant | Série/Collection                   | openAccess         |
| Date début congrès                   | EISSN                          | Mots-Clés            | Sous-Titre                         | Version            |
| Date fin congrès                     | Identifiant                    | Nom revue            | Titre                              | Ville congrès      |
| Date fin embargo                     | Identifiant revue              | Numéro               | Titre congrès                      | Volume             |
| Date parution                        | Id. DOI                        | N° brevet            | Titre ouvrage                      | Vulgarisation      |
| Date publication                     | Id. arXiv                      | Organisateur congrès | Type dépôt                         |                    |
| Affiliations                         | Auteurs affiliés               | HCERES 20%           | Production de la recherche         | Statut             |
| Année                                | HCERES                         | Mémo                 | Projets                            | Vu                 |
| Auteurs                              |                                |                      |                                    |                    |

## 2 – Démonstration de l'édition d'une liste du laboratoire évaluation 2014-2019

**Démonstration** – Liste des articles scientifiques et communications de 2014-2019 de la collection du laboratoire.

1 - Production : sélectionner les nomenclatures prédéfinies.

| Sélection des nomenclatures prédéfinies                                                                                                    |
|----------------------------------------------------------------------------------------------------|
|                                                                                                    |
| Tout cocher / décocher                                                                                                    |
| Articles scientifiques dans des revues à comité de lecture Autres articles publiés dans des revues de vulgansation Ouvrages scientifiques Direction et coordination d'ouvrages scientifiques Chapitre d'ouvrages scientifiques Chapitre d'ouvrages scientifiques Autres produits dans des actes de colloques / congrès Autres produits présentés dans colloques / congrès et séminaires de recherche Brevets Rapports Thèses Habitration à diriger des recherches Mémoires |

## 2 - Table Article : colonne Année, saisir « 2014-2019 » (format AAAA-AAAA)

Notre sélection de colonnes : Année, Type document, production de la recherche, vulgarisation, collections. **Production de la recherche** est notre choix précédents (nomenclatures prédéfinies). **Vulgarisation** = non. Pour contrôler que nous récupérons bien les articles scientifiques.

| Articles Auteurs | Affiliations Synchroni | iser Actualiser Exporter ExtrHAL Modifier | Collections Statuts Production Analyses                    |               |                                     |                                  |    | 2882 ligne:  |
|------------------|------------------------|-------------------------------------------|------------------------------------------------------------|---------------|-------------------------------------|----------------------------------|----|--------------|
| Année 👻          | Identifiant            | Type document                             | Production de la recherche                                 | Vulgarisation | Collections                         | Titre                            | Vu | Mémo         |
| 2014-2019        |                        |                                           |                                                            |               | GIPSA                               |                                  |    |              |
| 2019             | hal-01965733           | Article dans une revue                    | Articles scientifiques dans des revues à comité de lecture | Non           | GIPSA, GIPSA-SAIGA, GIPSA-DA, GIPSA | A combined mono- and multi-tu    |    | Conservé     |
| 2019             | hal-01599010           | Article dans une revue                    | Articles scientifiques dans des revues à comité de lecture | Non           | GIPSA, GIPSA-AGPIG, GIPSA-DIS       | A convex approach to superres    |    |              |
| 2019             | hal-02047372           | Article dans une revue                    | Articles scientifiques dans des revues à comité de lecture | Non           | GIPSA-SLR, GIPSA, GIPSA-DA          | A New Approach to Receding H     |    |              |
| 2019             | hal-01526331           | Article dans une revue                    | Articles scientifiques dans des revues à comité de lecture | Non           | GIPSA, GIPSA-SYSCO                  | A nonsmooth hybrid invariance    | ×  | rapport LAAS |
| 2019             | hal-01887627           | Article dans une revue                    | Articles scientifiques dans des revues à comité de lecture | Non           | GIPSA-SAIGA, GIPSA, GIPSA-DA, GIPSA | A Parametric Predictive Mainten  |    |              |
| 2019             | hal-01911799           | Article dans une revue                    | Articles scientifiques dans des revues à comité de lecture | Non           | GIPSA-VIBS, GIPSA-DIS, GIPSA        | A second-order statistics meth   |    |              |
| 2019             | hal-01699122           | Article dans une revue                    | Articles scientifiques dans des revues à comité de lecture | Non           | GIPSA, GIPSA-DA, GIPSA-NECS         | Achieving robust average cons    |    |              |
| 2019             | hal-01702085           | Article dans une revue                    | Articles scientifiques dans des revues à comité de lecture | Non           | GIPSA-NECS, GIPSA, GIPSA-DA         | Adaptive synchronization of unk  |    |              |
| 2019             | hal-01961090           | Article dans une revue                    | Articles scientifiques dans des revues à comité de lecture | Non           | GIPSA-SIGMAPHY, GIPSA, GIPSA-DIS    | An Augmented Linear Mixing M     |    |              |
| 2019             | hal-02014907           | Article dans une revue                    | Articles scientifiques dans des revues à comité de lecture | Non           | GIPSA-SYSCO, GIPSA-SAIGA, GIPSA, GI | An ensemble of models for inte   |    | conservé     |
| 2019             | hal-02096991           | Article dans une revue                    | Articles scientifiques dans des revues à comité de lecture | Non           | GIPSA-PCMD, GIPSA, GIPSA-DPC        | An Introduction to Bayesian Mult |    |              |
| 2019             | hal-02006300           | Article dans une revue                    | Articles scientifiques dans des revues à comité de lecture | Non           | GIPSA, GIPSA-SIGMAPHY, GIPSA-DIS    | An Unsupervised Multichannel     |    |              |

### 3- ExtrHAL

**Observation.** Les auteurs de votre structure ne sont pas soulignés ? Des publications qui ne sont pas du labo sont soulignées ?

Réponses. OCdHAL n'est pas paramétré ou n'est pas correctement paramétré.

a) Paramétrage d'OCdHAL – voir manuel d'utilisation version 9 mai 2019, p. 8.

 Table Auteur. Si je veux que les auteurs affiliés à mon laboratoire soient soulignés, je dois paramétrer

 OCdHAL. Vérifier dans « Structure » : mon labo doit est coché.

Table Article. Je vérifie « Collection ». Pour la même raison, paramétrage d'OCdHAL.

#### b) Production

Sélectionner les nomenclatures prédéfinies

### c) Table Article

Affichage des colonnes : année, identifiant, titre, type de document, production de la recherche, collections, HCERES, HCERES 20%, Auteurs affiliés, Statut, vu Année = 2014-2019

#### d) ExtrHAL

Remplir le formulaire selon votre choix. Exemple d'un résultat. Voir Manuel d'utilisation – pp. 30-33.

Appliquer Exporter au format RTF Exporter au format BibTeX

# Articles publiés dans des actes de colloques / congrès

#### 2019

[1] Canovas B., Rombaut M., Nègre A., Olympieff S., Pellerin D. (2019). A Coarse and Relevant 3D Representation for Fast and Lightweight RGB-D Mapping, VISAPP 2019 - International Conference on Computer Vision Theory and Applications, 25-27 février 2019, Prague (Tchèque, République).

[2] Cohen-Addad V., Colin De Verdière É., Marx D., <u>De Mesmay A.</u> (2019). Almost tight lower bounds for hard cutting problems in embedded graphs, 35th International Symposium on Computational Geometry (SoCG 2019), 18-21 juin 2019, Portland, OR (États-Unis).

[3] <u>Colmenares Vazquez J.</u>, Castillo Garcia P., <u>Marchand N.</u> (2019). Nonlinear control for ground-air trajectory tracking by a hybrid vehicle: theory and experiments, 10th IFAC Symposium on Intelligent Autonomous Vehicles (IAV2019), 3-5 juin 2019, Gdansk (Pologne).

#### •••••

# Articles scientifiques dans des revues à comité de lecture

### 2019

[1179] Acciani F., Frasca P., Heijenk G., Stoorvogel A. (2019). Achieving robust average consensus over lossy wireless networks. *IEEE Transactions on Control of Network Systems* 6(1):127-137

[1180] Achard S., Gannaz I., Clausel M., Roueff F. (2019). New results on approximate Hilbert pairs of wavelet filters with common factors. Applied and Computational Harmonic Analysis

### 3 – démonstration de l'édition d'une liste de publications proche de la demande HCERES 2014-19

- a) Consignes « Articles scientifiques en anglais et dans une autre langue étrangère » en SHS
- b) Dans OCdHAL, **Production** : définition des consignes

| Mes nomenclatures          |                                                                      |
|----------------------------|----------------------------------------------------------------------|
|                            |                                                                      |
| Afficher la nomenclature : | Articles scientifiques en anglais et dans une autre langue étrangère |
| Si Type de document        | ▼ est ▼ Article dans une revue ▼                                     |
| Si Vulgarisation           | Vest Von V                                                           |
| Si Langue                  | <ul> <li>▼ n'est pas</li> <li>▼ Français</li> </ul>                  |

c) Table Article. Affichage des colonnes : année, identifiant, titre, type de document, production de la recherche, collections + Auteurs affiliés Année = 2014-2019

### d) ExtrHAL

Ici la difficulté est dans la définition de la nomenclature.

#### Autres exemples de nomenclatures.

| ✓ Af | ficher la nomenclature : |   |     |   | Compte-rendu d'ouvrages ou Note de lecture |
|------|--------------------------|---|-----|---|--------------------------------------------|
| S    | Type de document         | • | est | • | Autre publication                          |
| S    | Autres publications      | • | est | • | Compte-rendu d'ouvragee ou Note de lecture |
| Affi | cher la nomenclature :   |   |     |   | Autres publications - Notice encyclopédie  |
| Si   | Type de document         | • | est | • | Autre publication                          |
| Si   | Autres publications      | • | est | • | Notice d'encyclopédie ou de dictionnaire   |

### 4 – Les cas particuliers

41 - Liste par niveau à partir d'une sous-collection

Démonstration : voir le nombre de document

année = 2014-2019 et collection équipe = GIPSA-VSLD

A savoir. Il n'est pas nécessaire de créer une nomenclature pour respecter la hiérarchie de son laboratoire.

Ci-dessus, la nomenclature « Articles scientifiques en anglais et dans une autre langue étrangère » est générique. Elle s'applique pour l'ensemble de sa collection. Si j'ai besoin d'éditer une liste des Articles scientifiques en anglais et dans une autre langue étrangère **pour une équipe** par exemple, je filtre dans la table article (ici GIPSA-VSLD). Inutile de créer une nomenclature « Articles scientifiques en anglais et dans une autre langue VSLD ».

| Articles | Auteurs | Affiliations | Synchroniser | Actualiser    | Exporter | ExtrHAL                                                                  | Modifier                                                             | Collections      | Statuts     | Production                               | Analyse                                  | is                        |            |                              |                                 |  |
|----------|---------|--------------|--------------|---------------|----------|--------------------------------------------------------------------------|----------------------------------------------------------------------|------------------|-------------|------------------------------------------|------------------------------------------|---------------------------|------------|------------------------------|---------------------------------|--|
| Année    |         | Identifiant  | Туре         | document 🔺    |          | Productio                                                                | Production de la recherche                                           |                  |             | Vulgarisation                            | Langue document                          | Collections               | Titre      |                              |                                 |  |
| 2014-20  | 19      |              |              |               |          | Articles                                                                 | rticles scientifiques en anglais                                     |                  |             | _                                        |                                          |                           | GIPSA-VSLD |                              |                                 |  |
| 2019     |         | hal-0206569  | 3 Artic      | le dans une i | evue     | Articles s                                                               | Articles scientifiques en anglais et dans une autre langue étrangère |                  | Non         | Anglais                                  | GIPSA-VSLD, GIPSA-PCMD, GIPSA, GIPSA-DPC | Cued Speech Enhances Spee |            |                              |                                 |  |
| 2019     |         | hal-0166115  | 0 Artic      | le dans une i | evue     | Articles s                                                               | cientifiques                                                         | en anglais et da | ans une aut | re langue étran                          | gère                                     | Non                       | Anglais    | GIPSA-VSLD, GIPSA, GIPSA-DPC | Effects of word position on the |  |
| 2018     |         | hal-0187812  | 4 Artic      | le dans une i | evue     | Articles s                                                               | cientifiques                                                         | en anglais et da | ans une aut | re langue étran                          | gère                                     | Non                       | Anglais    | GIPSA-VSLD, GIPSA, GIPSA-DPC | 3D multiscale imaging of hum    |  |
| 2018     |         | hal-0198348  | 9 Artic      | le dans une i | evue     | Articles scientifiques en anglais et dans une autre langue étrangère 🛛 🏌 |                                                                      | Non              | Anglais     | GIPSA-PCMD, GIPSA-VSLD, GIPSA, GIPSA-DPC | Investigating how children pro           |                           |            |                              |                                 |  |
| 2040     |         | hal 0406004  | 2 Adla       | la dana una i |          | Articles a                                                               | alaatifiawaa                                                         | en encloie et de |             | ra langua Átran                          | a                                        | Man                       | Analala    |                              | Deducing language to shifting:  |  |

| Appliquer    | Exporter au format RTF | Exporter au format BibTeX |
|--------------|------------------------|---------------------------|
| , appliquely | Exportor daronnati tit | Exportor da formation     |

## Articles scientifiques en anglais et dans une autre langue étrangère

#### 2019

[1] Bayard C., Machart L., Strauß A., Gerber S., Aubanel V., Schwartz J.L. (2019). Cued Speech Enhances Speech-in-Noise Perception. Journal of Deaf Studies and Deaf Education [2] <u>Tran T.T.H.</u>, Vallée N., Granjon L. (2019). Effects of word position on the acoustic realization of Vietnamese final consonants. *Phonetica* 76(1)

#### 2018

[3] Bailly L., Cochereau T., Orgeas L., Henrich Bernardoni N., Rolland Du Roscoat S., Mcleer-Florin A., Robert Y., Laval X., Laurencin T., Chaffanjon P., Fayard B., Boller E. (2018). 3D multiscale imaging of human vocal folds using synchrotron X-ray microtomography in phase retrieval mode. Scientific Reports 8(1)

### 42 - Liste par niveau à partir d'une affiliation

Pour mettre en valeur les publications des ingénieurs et techniciens du laboratoire, nous avons créé l'affiliation GIPSA-Services.

Si j'ai besoin d'éditer une liste des Articles scientifiques en anglais et dans une autre langue étrangère **pour les seuls IT**, je filtre dans la table article, Affiliation = GIPSA-Services.

A savoir, GIPSA-Services n'étant pas le tampon d'une collection, il n'est pas possible de souligner les seuls auteurs IT.

| Articles  | ticles Auteurs Affiliations Synchroniser Actualiser Exporter ExtrHAL Modifier Collections Statuts Production Analyses |                        |                                                                      |               |                 |                           |                     |  |  |  |  |  |
|-----------|----------------------------------------------------------------------------------------------------|------------------------|----------------------------------------------------------------------|---------------|-----------------|---------------------------|---------------------|--|--|--|--|--|
| Année     | Identifiant                                                                                                    | Type document          | Production de la recherche                                           | Vulgarisation | Langue document | Collections               | Affiliations        |  |  |  |  |  |
| 2014-2019 |                                                                                                    |                        | Articles scientifiques en anglais                                    |               |                 |                           | GIPSA-Services      |  |  |  |  |  |
| 2014      | hal-01118432                                                                                                    | Article dans une revue | Articles scientifiques en anglais et dans une autre langue étrangère | Non           | Anglais         | GIPSA-SIGMAPHY, GIPSA, GI | GIPSA-SIGMAPHY, I   |  |  |  |  |  |
| 2018      | hal-01878124                                                                                                    | Article dans une revue | Articles scientifiques en anglais et dans une autre langue étrangère | Non           | Anglais         | GIPSA-VSLD, GIPSA, GIPSA  | CoMHet, GIPSA-VSI   |  |  |  |  |  |
| 2017      | hal-01459411                                                                                                    | Article dans une revue | Articles scientifiques en anglais et dans une autre langue étrangère | Non           | Anglais         | GIPSA-CRISSP, GIPSA, GIPS | GIPSA-Services, GIF |  |  |  |  |  |
| 2014      | hal-01220444                                                                                                    | Article dans une revue | Articles scientifiques en anglais et dans une autre langue étrangère | Non           | Anglais         | GIPSA-PCMD, GIPSA, GIPSA  | GIPSA-PCMD, GIPS    |  |  |  |  |  |
| 2014      | hal-01132426                                                                                                    | Article dans une revue | Articles scientifiques en anglais et dans une autre langue étrangère | Non           | Anglais         | GIPSA, GIPSA-DA, GIPSA-NE | Department of Elect |  |  |  |  |  |

# Articles scientifiques en anglais et dans une autre langue étrangère

#### 2019

[1] Bayard C., Machart L., Strauß A., Gerber S., Aubanel V., Schwartz J.L. (2019). Cued Speech Enhances Speech-in-Noise Perception. Journal of Deaf Studies and Deaf Education [2] Besancon G., Becq G. Jean-Paul Claude, Voda A. (2019). Fractional order modelling and identification for a phantom EEG system. IEEE Transactions on Control Systems

[2] Desancurios, Decu S. Searr-au Claude, voua A. (2019). Fractional order modelling and deminication for a phantom EEG system. IEEE transactions on Control System Technology

[3] Jauvin M., Yan Y., Trouvé E., Fruneau B., Gay M., Girard B. (2019). Integration of Corner Reflectors for the Monitoring of Mountain Glacier Areas with Sentinel-1 Time Series. Remote Sensing

[4] Landau I.D., Meléndez R., Dugard L., Buche G. (2019). Robust and Adaptive Feedback Noise Attenuation in Ducts. IEEE Transactions on Control Systems Technology Vol. 27(2):pp. 872 – 879

#### 2018

[5] <u>Angélique R., Garnier M., Gerber S.</u>, Claire D., Caroline P. (2018). Vocal Change Patterns During a Teaching Day: Inter- and Intra-Subject Variability. *Journal of Voice* 32(1):57-63
[6] Bailly L., <u>Cochereau T.</u>, Orgeas L., <u>Henrich Bernardoni N.</u>, Rolland Du Roscoat S., Mcleer-Florin A., Robert Y., <u>Laval X.</u>, Laurencin T., <u>Chaffanion P.</u>, Fayard B., Boller E. (2018). 3D multiscale imaging of human vocal folds using synchrotron X-ray microtomography in phase retrieval mode. *Scientific Reports* 8(1)

43 – changement d'un niveau. Traitement de l'année de transition avec la colonne « HCERES »

Cas de GIPSA-lab. Les équipes changent de nom à l'occasion d'un nouveau quinquennal. Il faut répartir les publications d'une équipe d'origine vers la nouvelle équipe. Idem si un chercheur change d'équipe sur la période. Il faut saisir l'information.

Il ne faut pas changer les données dans HAL. La publication relève d'une équipe par rapport à la date de publication.

Il faut saisir l'information dans la colonne « HCERES ».

### a) Démonstration

L'équipe VSLD est créée en 2015. Elle regroupe les membres de l'équipe SLD et 1 C (Nathalie HB). Comme j'ai créé la nomenclature « Articles scientifiques en anglais et dans une autre langue étrangère » *en SHS*, je sélectionne en type de document, Articles Pour vérifier, j'affiche vulgarisation et langue.

Je sélectionne Année = 2014 pour basculer les publications de SLD dans VSLD Je sélectionne Nathalie HB dans auteurs affiliés et ses publis vont dans VSLD. Adaptez-vous à votre labo. Depuis peu, Sonia K. a changé d'équipe, de VSLD à PCMD.

Conseil 1. Préparer vos données puis envoyer un tableau avec Export à qui devra valider/sélectionner les publications de 2014 à ventiler. Puis à vous de saisir les choix dans la colonne HCERES d'OCdHAL.

Conseil 2. Ne sollicitez pas plusieurs fois votre interlocuteur. Demandez également de sélectionner les publications retenues pour les « 20 % ». Faites une sélection par type de document, votre interlocuteur vous remerciera et vous aurez un tri en moins à faire.

Tous les articles dans une revue de l'année 2014 de l'équipe SLD, avec les titres et les identifiants HAL, les auteurs affiliés de l'équipe.

| Articles | Auteurs | Affiliations | Synchroniser       | Actualiser     | Exporter      | ExtrHAL      | Modifier      | Collections      | Statuts    | Product  | tion An   | alyses |                                         |              |           |
|----------|---------|--------------|--------------------|----------------|---------------|--------------|---------------|------------------|------------|----------|-----------|--------|-----------------------------------------|--------------|-----------|
| Année    | Iden    | tifiant      | Titre              |                |               |              |               |                  | Auteurs a  | ffili H  | ICERES    |        | Collections                             | Type docum   | nent      |
| 2014     |         | _            |                    |                |               |              |               |                  |            |          |           |        | GIPSA-SLD                               | article      |           |
| 2014     | hal-0   | 01351173     | Bilingualism affe  | cts audiovisu  | ial phonem    | e identifica | tion          |                  | Christoph  | ne G     | BIPSA-VSL | D      | GIPSA, GIPSA-DPC, GIPSA-SLD             | Article dans | une revue |
| 2014     | hal-0   | 01015251     | Glottal opening a  | ind closing e  | vents inves   | tigated by e | electroglotto | graphy and su    | Nathalie I | He G     | BIPSA-VSL | D      | GIPSA-DPC, GIPSA-SLD, GIPSA             | Article dans | une revue |
| 2014     | hal-(   | 00874988     | Speaking in nois   | e: How does    | the Lomba     | rd effect in | prove acou    | istic contrasts  | Maëva Ga   | arni G   | BIPSA-VSL | D      | GIPSA-SLD, GIPSA-PCMD, GIPSA, GIPSA-DPC | Article dans | une revue |
| 2014     | hal-(   | 00998464     | The Ventricular-F  | old Dynamic    | s in Humar    | Phonation    | n             |                  | Nathalie I | He G     | PIPSA-VSL | D      | GIPSA-SLD, GIPSA-DPC, GIPSA             | Article dans | une revue |
| 2014     | hal-0   | 01056878     | Vocal tract reson  | ances in sing  | jing: variati | on with lary | ngeal mech    | nanism for mal   | Nathalie I | He G     | FIPSA-VSL | D      | GIPSA-SLD, GIPSA-DPC, GIPSA             | Article dans | une revue |
| 2014     | hal-0   | 00964744     | How do we code     | the letters of | a word wh     | en we have   | to write it?  | Investigating d  | Sonia Ka   | ndel     |           |        | GIPSA, GIPSA-DPC, GIPSA-SLD             | Article dans | une revue |
| 2014     | hal-0   | 01983477     | Impact of orthogr  | aphic transp   | arency on t   | pical and    | atypical rea  | ding developm    | Sonia Ka   | ndel     |           |        | GIPSA, GIPSA-DPC, GIPSA-SLD             | Article dans | une revue |
| 2014     | hal-0   | 01427026     | How to analyze h   | uman voice i   | n speech a    | nd singing   | ? The scie    | ntific tools and | Nathalie I | He G     | BIPSA-VSL | D      | GIPSA-DPC, GIPSA-SLD, GIPSA             | Article dans | une revue |
| 2014     | hal-(   | 01241364     | Hydrotoponymes     | du massif d    | e la Chartre  | euse:Ess     | ai d'inventai | ire              | Jeanine É  | Élis     |           |        | GIPSA-SLD, GIPSA, GIPSA-DPC             | Article dans | une revue |
| 2014     | hal-(   | 01148985     | Le catalan dans    | les parlers s  | ardes         |              |               |                  | Michel Co  | ontini G | SIPSA-VSL | D      | GIPSA, GIPSA-DPC, GIPSA-SLD             | Article dans | une revue |
| 2014     | hal-(   | 01143684     | L'écriture : geste | s, lettres, mo | ts, et cerve: | au           |               |                  | Sonia Ka   | ndel     |           |        | GIPSA-SLD, GIPSA, GIPSA-DPC             | Article dans | une revue |
| 2014     | hal-0   | 01427064     | Physiologie de la  | a phonation    |               |              |               |                  | Nathalie I | He G     | BIPSA-VSL | D      | GIPSA, GIPSA-DPC, GIPSA-SLD             | Article dans | une revue |
| 2014     | hal-0   | 01967101     | Présentation et p  | remiers résu   | iltats de la  | conception   | d'un référe   | ntiel de compé   | Sandra C   | ornaz G  | BIPSA-VSL | D      | GIPSA-SLD, GIPSA, GIPSA-DPC             | Article dans | une revue |

## 5 – La sélection des 20%

A vos calculatrices !

a) Préparer la liste pour l'export

Exemple liste « VSLD » aux chefs d'équipe (collection VSLD + HCERES VSLD + Typologie) Ici = 27 articles donc 20% = 5 articles à signaler dans HCERES 20%

### b) Saisir dans HCERES 20%

| Articles Aute | urs Affiliations | Synchroniser Actualiser Exporter ExtrHAL Modifier Collection                   | s Statuts      | Production Analyses |           |                                         |                        |
|---------------|------------------|--------------------------------------------------------------------------------|----------------|---------------------|-----------|-----------------------------------------|------------------------|
| Année         | Identifiant      | Titre                                                                          | Auteurs affili | HCERES              | HCERES 20 | Collections                             | Type document          |
| 2014-2019     |                  |                                                                                |                |                     |           | GIPSA-VSLD                              | Article                |
| 2014          | hal-01056878     | Vocal tract resonances in singing: variation with laryngeal mechanism for      | Nathalie He    | GIPSA-VSLD          | 1         | GIPSA-SLD, GIPSA-DPC, GIPSA             | Article dans une revue |
| 2018          | hal-01878124     | 3D multiscale imaging of human vocal folds using synchrotron X-ray micr        | Thibaud Co     |                     | ×         | GIPSA-VSLD, GIPSA, GIPSA-DPC            | Article dans une revue |
| 2015          | hal-01185323     | Atlas Linguístico do Brasil (Introdução, vol. 1, 212 pp. ; Cartas linguísticas | Elisabetta C   |                     | <b>v</b>  | GIPSA, GIPSA-DPC, GIPSA-VSLD            | Article dans une revue |
| 2017          | hal-01423532     | Categorization of natural whistled vowels by naïve listeners of different lan  | Julien Meyer   |                     | ×         | GIPSA-VSLD, GIPSA, GIPSA-DPC            | Article dans une revue |
| 2018          | hal-01983488     | The elaboration of motor programs for the automation of letter production      | Laurence S     |                     | <b>v</b>  | GIPSA-VSLD, GIPSA, GIPSA-DPC            | Article dans une revue |
| 2014          | hal-01351173     | Bilingualism affects audiovisual phoneme identification                        | Christophe     | GIPSA-VSLD          |           | GIPSA, GIPSA-DPC, GIPSA-SLD             | Article dans une revue |
| 2014          | hal-01015251     | Glottal opening and closing events investigated by electroglottography an      | Nathalie He    | GIPSA-VSLD          |           | GIPSA-DPC, GIPSA-SLD, GIPSA             | Article dans une revue |
| 2014          | hal-00874988     | Speaking in noise: How does the Lombard effect improve acoustic contra         | Maëva Garn     | GIPSA-VSLD          |           | GIPSA-SLD, GIPSA-PCMD, GIPSA, GIPSA-DPC | Article dans une revue |

### c) ExtrHAL

Cocher la case HCERES 20% ou HCERES 20%+80%

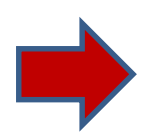

# Articles scientifiques en anglais et dans une autre langue étrangère (20%)

#### 2018

[1] Bailly L., <u>Cochereau T.</u>, Orgeas L., <u>Henrich Bernardoni N.</u>, Rolland Du Roscoat S., Mcleer-Florin A., Robert Y., <u>Laval X.</u>, Laurencin T., <u>Chaffanion P.</u>, Fayard B., Boller E. (2018). 3D multiscale imaging of human vocal folds using synchrotron X-ray microtomography in phase retrieval mode. *Scientific Reports* 8(1)

[2] Thibon L.S., Gerber S., Kandel S. (2018). The elaboration of motor programs for the automation of letter production. Acta Psychologica 182:200-211

#### 2017

[1] Meyer J., Dentel L., Meunier F. (2017). Categorization of natural whistled vowels by naïve listeners of different language background. Frontiers in Psychology 8

#### 2015

[1] Carpitelli E. (2015). Atlas Linguístico do Brasil (Introdução, vol. 1, 212 pp.; Cartas linguísticas 1, vol. 2, 368 pp.), de Cardoso Suzana Alice Marcelino da Silva, Jacyra Andrade Mota, Vanderci de Andrade Aguilera Maria do Socorro Silva de Aragão, Aparecida Negri Isquerdo, Abdelhak Razky, Felicio Wessling Margotti, Cléo Vilson Altenhofen (Londrina, EDUEL, 2014), compte-rendu de Elisabetta Carpitelli. Estudos de Lingüística Galega(7):151-156

#### 2014

[1] <u>Henrich Bernardoni N.</u>, Smith J., Wolfe J. (2014). Vocal tract resonances in singing: variation with laryngeal mechanism for male operatic singers in chest and falsetto registers. Journal of the Acoustical Society of America 135(1):491-501

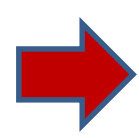

## Articles scientifiques en anglais et dans une autre langue étrangère (80%)

### 2019

[1] Bayard C., Machart L., Strauß A., Gerber S., Aubanel V., Schwartz J.L. (2019). Cued Speech Enhances Speech-in-Noise Perception. Journal of Deaf Studies and Deaf Education [2] <u>Tran T.T.H., Vallée N.</u>, Granjon L. (2019). Effects of word position on the acoustic realization of Vietnamese final consonants. *Phonetica* 76(1)

### 2018

Meyer J., Diaz D. Reyes (2018). Geolingüistica de los lenguajes silbados del mundo, con un enfoque en el español silbado. *Géolinguistique*(17):99-124
 Sánchez-García C., <u>Kandel S., Savariaux C.</u>, Soto-Faraco S. (2018). The Time Course of Audio-Visual Phoneme Identification: a High Temporal Resolution Study. *Multisensory Research* 31(1-2):57-78

## A savoir : 20% et 20% + 80% - OCdHAL propose un choix. Chaque labo est libre !